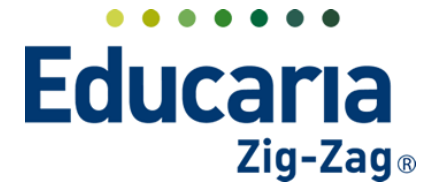

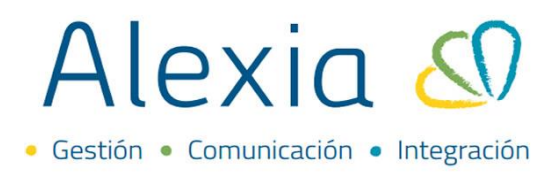

**USUARIOS** 

- 1. Crear nuevos usuarios
- 2. Modificar un usuario
- 3. Deshabilitar un usuario

## **1. CREAR NUEVOS USUARIOS**

Desde esta opción puede administrar las credenciales de acceso de los usuarios que tiene el sistema. Añadir nuevos usuarios, editarlos, deshabilitarlos y habilitarlos para acceder.

| Ingrese al | Menú > | Administración | > | Usuarios |
|------------|--------|----------------|---|----------|
|------------|--------|----------------|---|----------|

| Alexia 🔊                        |                        |                            |                              | Q           |                | Colegio Demo          | Secretorio Secretori<br>G + Funcionario |
|---------------------------------|------------------------|----------------------------|------------------------------|-------------|----------------|-----------------------|-----------------------------------------|
| A                               | Inicio > Gestion       | nar usuarios               |                              |             |                |                       |                                         |
| Vision General                  | Gestionar usu          | uarios Añadir usuarios del | sistema y modificar sus dato | 05          |                |                       |                                         |
| Filiación                       | + Añadir nuevo -       |                            | G Conexión con Google -      |             |                |                       | 🖌 Resaltar texto                        |
| Estructura educativa            | Filtrar los resultados | G·I) Conexi                | Nombre de usuario            | Rol         | Primer apellid | o Segundo apel Nombre | (s) Año activo Último acceso            |
| Turricular Curricular           | Nivel                  | 0.05                       |                              | Funcionario | 0              |                       |                                         |
|                                 | Todos 🔻                | 0 05                       |                              | Funcionario |                |                       |                                         |
| 👰 Comunicación                  | Curso escolar activo   | D Q5                       |                              | Funcionario | E.             |                       |                                         |
|                                 | 2022                   | D Q5                       |                              | Funcionario | r l            |                       |                                         |
| Reportes                        | 2022                   | D (0)                      |                              | Funcionario | r:             |                       |                                         |
| Administratión                  | Nombre de usuario      | D Q3                       |                              | Funcionario | E.             |                       |                                         |
| C Administración                | Contiene 🔻             | D (0)                      |                              | Funcionario | 6              |                       |                                         |
| Configuración de centro         |                        | 0                          |                              | Funcionario | 6 - C          |                       |                                         |
| Mi agenda                       | Primer apellido        | D Q0                       |                              | Funcionario | ( )            |                       |                                         |
| Usuarios +                      | Castiana               | 0 00                       |                              | Funcionario | 0              |                       |                                         |
| Perfiles/persos +               | Contiene               | D Q5                       |                              | Funcionario |                |                       |                                         |
| Configuración de<br>Institución |                        | C (1)                      |                              | Funcionario |                |                       |                                         |
| Indicadores de uso              | Nombre(s)              | □ <u>(</u> 5               |                              | Funcionario | 6              |                       |                                         |
| Cunden de mandes                | Contiene 🔻             | 0.05                       |                              | Funcionario |                |                       |                                         |

Seleccionar la opción Añadir nuevo para visualizar y seleccionar a que rol de usuario pertenece el usuario a crear.

| (i)             | Inicio > Gestio                   | nar usuario | 5                |                                 |             |                 |              |           |              |               |
|-----------------|-----------------------------------|-------------|------------------|---------------------------------|-------------|-----------------|--------------|-----------|--------------|---------------|
| ~~ <u></u> ??;  | Gestionar us                      | varios Aña  | adir usuarios de | l sistema y modificar sus datos |             |                 |              |           |              |               |
| + Añad          | dir nuevo 🔸                       | <b>1</b>    |                  | G Conexión con Google▼          |             |                 |              |           | 🖌 Resaltar t | exto          |
| 📥 Vari<br>Ö Usu | ios usuarios<br>Jario funcionario |             | Conexi           | Nombre de usuario               | ▲ Rol       | Primer apellido | Segundo apel | Nombre(s) | Año activo   | Último acceso |
| 👌 Usu           | uario padre/apod                  | derado      |                  |                                 | Funcionario |                 |              |           |              |               |
| Ö Usu           | uario alumno                      |             |                  |                                 | Funcionario |                 |              |           |              |               |
| Cursoles        | scolar activo 🤎                   |             |                  |                                 | Funcionario |                 |              |           |              |               |
| 2022            | -                                 |             |                  |                                 | Funcionario |                 |              |           |              |               |
| 2022            | <b>X</b>                          |             |                  |                                 | Funcionario |                 |              |           |              |               |
| Nombre          | e de usuario                      |             |                  |                                 | Funcionario |                 |              |           |              |               |

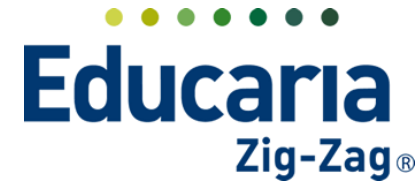

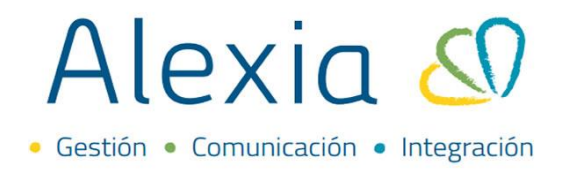

Para cualquiera de los roles que seleccione, debe buscar el nombre de usuario en la lupa y marcar el o los perfiles a los que tendrá permiso el usuario.

| Nuevo                                                       | Añade solo los datos más                                                                                                    | importantes |                                       |                                                                                                    |                          |
|-------------------------------------------------------------|----------------------------------------------------------------------------------------------------|-------------|---------------------------------------|----------------------------------------------------------------------------------------------------|--------------------------|
| suarios dados d                                             | e alta: (0) 📀 Ver todos                                                                                                    |             |                                       | () Lo:                                                                                                    | s campos mar             |
| General                                                     |                                                                                                    |             |                                       |                                                                                                    |                          |
|                                                             | _                                                                                                    |             |                                       |                                                                                                    |                          |
| Funci                                                       | Alias                                                                                                    |             |                                       |                                                                                                    |                          |
|                                                             | LOPD : Básico 🔻                                                                                                    |             |                                       |                                                                                                    |                          |
|                                                             |                                                                                                    |             | •                                     |                                                                                                    |                          |
|                                                             |                                                                                                    |             |                                       |                                                                                                    |                          |
| Perfiles 📕                                                  |                                                                                                    |             |                                       |                                                                                                    |                          |
| _                                                           | Nombr                                                                                                    | a(r)        | Descripción                           | Pol                                                                                                    |                          |
|                                                             | Nomor                                                                                                    | =(5)        | Encargado de pasar lista de todos los | Roi                                                                                                    |                          |
|                                                             | Control Asistencia                                                                                                    |             | cursos                                | Funcionario                                                                                                    |                          |
|                                                             | Digitador                                                                                                    |             | encargad@ de subir notas              | Funcionario                                                                                                    |                          |
|                                                             | Director                                                                                                    |             | Director                              | Funcionario                                                                                                    |                          |
|                                                             | Perfil Secretaria                                                                                                    |             | and a strategy and                    | Funcionario                                                                                                    |                          |
|                                                             | Profesor                                                                                                    |             | Profesor de asignatura                | Funcionario                                                                                                    |                          |
|                                                             | Froiesor jele                                                                                                    |             | Profesor Jele                         | Funcionario                                                                                                    |                          |
|                                                             | Secretaria                                                                                                    |             |                                       | Funcionano                                                                                                    |                          |
| Inicio >                                                    | Usuarios > Nuevo usuario                                                                                                    |             |                                       |                                                                                                    |                          |
| Jsuarios dados o                                            | de alta: (0) 📀 Ver todos                                                                                                    |             |                                       |                                                                                                    |                          |
| Jsuarios dados o<br>General                                 | de alta: (0) • Ver todos                                                                                                    |             |                                       | () Los                                                                                                    | s campos ma              |
| Jsuarios dados o<br>General                                 | de alta: (0) Ver todos<br>Padre : RUT<br>LOPD : Básico                                                                                                    |             | <b>買</b> Q. と                         | 0 Los                                                                                                    | s campos ma              |
| General                                                     | Padre : RUT<br>LOPD : Básico                                                                                                    |             | 때 Q 2                                 | 1 Los                                                                                                    | s campos ma              |
| General Perfiles                                            | Padre : RUT<br>LOPD : Básico                                                                                                    |             | 프 Q 2                                 | 1 Los                                                                                                    | s campos ma              |
| Suarios dados o<br>General                                  | de alta: (0) Ver todos                                                                                                    | e(s)        | Descripción                           | O Los<br>Rol                                                                                                    | s campos ma              |
| Suarios dados o<br>General<br>Perfiles                      | Padre : RUT<br>LOPD : Básico                                                                                                    | e(s)        | Descripción                           | Los     Rol     Familia                                                                                                    | s campos m               |
| Suarios dados o<br>General<br>Perfiles                      | de alta: (0) Ver todos Padre : RUT LOPD : Básico Nomb Padre Padre                                                                                                    | e(s)        | Descripción                           | Los     Rol     Familia                                                                                                    | s campos m               |
| General Perfiles                                            | de alta: (0) Ver todos                                                                                                    | e(s)        | ▲ Descripción                         | Los     Rol     Familia                                                                                                    | s campos m               |
| Seneral Perfiles Inicio > U                                 | de alta: (0) Ver todos Padre : RUT LOPD : Básico V                                                                                                    | e(s)        | Descripción                           | Col<br>Rol<br>Familia                                                                                                    | s campos m               |
| Seneral Perfiles Inicio > U Nuevo A                         | de alta: (0) Ver todos<br>Padre : RUT<br>LOPD : Básico V<br>Nomb<br>Padre<br>suarios > Nuevo usuario<br>ñade solo los datos más im                                            | e(s)        | Descripción                           | Co Los<br>Rol<br>Familia                                                                                                    | s campos m               |
| Seneral Perfiles Inicio > U Nuevo A arios dados de a        | de alta: (0) Ver todos Padre : RUT LOPD : Básico Nomb Padre suarios > Nuevo usuario ñade solo los datos más im alta: (0) Ver todos                                            | e(s)        | Descripción                           | Rol     Familia     Los ce                                                                                                    | s campos m               |
| Seneral Perfiles Inicio > U Nuevo A arios dados de a eneral | de alta: (0) Ver todos Padre : RUT LOPD : Básico Ver Nomb Padre Suarios > Nuevo usuario ñade solo los datos más im alta: (0) Ver todos                                        | e(s)        | Descripción                           | Rol     Familia     Los ce                                                                                                    | s campos m               |
| Suarios dados o<br>General                                  | de alta: (0) Ver todos Padre : RUT LOPD : Básico Padre Nomb Padre suarios > Nuevo usuario ñade solo los datos más in alta: (0) Ver todos                                      | e(s)        | Descripción                           | Los     Rol     Familia     Los ce                                                                                                    | s campos m               |
| Suarios dados d<br>General                                  | de alta: (0) Ver todos Padre : RUT LOPD : Básico Ver Nomb Padre suarios > Nuevo usuario ñade solo los datos más im alta: (0) Ver todos DPD : Básico Ver                       | e(s)        | Descripción                           | Rol     Familia     Los ca                                                                                                    | s campos m               |
| Seneral Perfiles Inicio > U Nuevo A arios dados de a eneral | de alta: (0) Ver todos Padre : RUT LOPD : Básico Ver Nomb Padre suarios > Nuevo usuario ñade solo los datos más im alta: (0) Ver todos DPD : Básico Ver                       | e(s)        | Descripción                           | Rol     Familia     Los ca                                                                                                    | s campos m<br>ampos marc |
| Suarios dados o<br>General                                  | de alta: (0) Ver todos Padre : RUT LOPD : Básico Ver Nomb Padre suarios > Nuevo usuario ñade solo los datos más in alta: (0) Ver todos DPD : Básico Ver                       | re(s)       | Descripción                           | Rol     Rol     Familia     Los ce                                                                                                    | s campos m               |
| Suarios dados d<br>General                                  | de alta: (0) Ver todos Padre : RUT LOPD : Básico Ver Nomb Padre suarios > Nuevo usuario ñade solo los datos más in alta: (0) Ver todos Inno: Número OPD : Básico Ver Nombreís | e(s)        | Descripción                           | Rol     Rol     R | s campos m               |

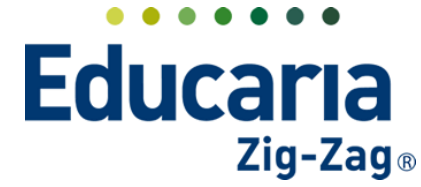

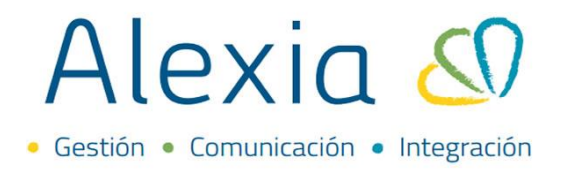

Después de seleccionar el usuario y el perfil, puede seleccionar la opción de guardar y completar datos, para visualizar el usuario y la contraseña que se ha generado con esta acción o guardar y añadir otro si requiere crear otro usuario con el mismo rol.

| Pad      | dre : RUT   |           | 8 Q | <u>ی</u>    |                           |                       |
|----------|-------------|-----------|-----|-------------|---------------------------|-----------------------|
| LOI      | PD : Básico | •         |     |             |                           |                       |
|          |             |           |     |             |                           |                       |
| Perfiles |             |           |     |             |                           |                       |
|          |             | Nombre(s) | •   | Descripción | Rol                       |                       |
| <b>~</b> | Padre       |           |     |             | Familia                   |                       |
|          |             |           |     |             |                           |                       |
|          |             |           |     |             |                           |                       |
|          |             |           |     |             |                           |                       |
|          |             |           |     |             |                           |                       |
|          |             |           |     |             |                           |                       |
|          |             |           |     |             |                           |                       |
|          |             |           |     |             |                           |                       |
|          |             |           |     |             |                           |                       |
|          |             |           |     |             | Guardar y completar datos | Guardar y añadir otro |

Si selecciona la opción de guardar y completar datos, puede visualizar en datos, las credenciales de acceso del usuario y en perfiles, el perfil asignado.

| lecio > Usuarios >    |                       |                 |          |
|-----------------------|-----------------------|-----------------|----------|
| E ha Usuario          |                       |                 |          |
| Datos Perfiles        |                       |                 |          |
| 🖰 Grabar              |                       |                 |          |
| Datos Usuario         | Curso escolar:        | 2022 -          |          |
| Conexión con Google   | curso escolar.        | 2022            |          |
| Conexión con Mcrosoft | Nombre de usuario:    |                 |          |
|                       | Código de acceso:     |                 | →<br>*** |
|                       | Descripción:          |                 |          |
|                       | Pregunta secreta:     |                 | *        |
|                       | Respuesta:            |                 | *        |
|                       | Cuenta:               | Deshabilitada   |          |
|                       | ldioma de pantalla :  | Español (Chi 🔻  |          |
|                       | ldioma de contenido : | Español 🔻       |          |
|                       | Vista home :          | Vista general 🔻 |          |
|                       | Familia               |                 |          |
|                       | R                     | ol: 🗹 Activo    |          |

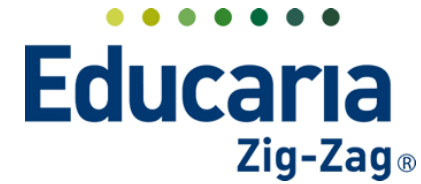

# Alexia 🔊

Para agregar varios usuarios para un mismo rol, debe ingresar en la opción administración, usuarios.

| Alexia 🔊                        |                                   |                                           |                              | Q           |                       | Colegio Demo     | Secretaria Secret<br>G 🔹 Funcior | ari           |
|---------------------------------|-----------------------------------|-------------------------------------------|------------------------------|-------------|-----------------------|------------------|----------------------------------|---------------|
| 🍾 Visión General                | Inicio > Gestion<br>Gestionar usu | nar usuarios<br>uarios Añadir usuarios de | sistema y modificar sus dato | 5           |                       |                  |                                  |               |
| Filiación                       | + Añadir nuevo -                  | 한 10 등 및                                  | G Conexión con Google -      |             |                       |                  | 🖌 Resaltar te                    | xto           |
| Estructura educativa            | Filtrar los resultados            | Gu) Conexi                                | Nombre de usuario            | Rol         | Primer apellido Segur | do apel Nombre(s | i) Año activo                    | Último acceso |
| Curricular                      | Nivel                             | 0.05                                      |                              | Funcionario |                       |                  |                                  |               |
|                                 | Todos 🔻                           | 0 95                                      |                              | Funcionario |                       |                  |                                  |               |
| Comunicación                    | Curso escolar activo              | D Q5                                      |                              | Funcionario |                       |                  |                                  |               |
|                                 |                                   | 0 05                                      |                              | Funcionario |                       |                  |                                  |               |
| Reportes                        | 2022                              | 0 05                                      |                              | Funcionario |                       |                  |                                  |               |
| a destriction of the            | Nombre de usuario                 | 0 05                                      |                              | Funcionario |                       |                  |                                  |               |
| Administracion                  | Contiene 🔻                        | D Q5                                      |                              | Funcionario |                       |                  |                                  |               |
| Configuración de centro         |                                   | 0 05                                      |                              | Funcionario |                       |                  |                                  |               |
| Mi agenda                       | Primer apellido                   | 0 05                                      |                              | Funcionario |                       |                  |                                  |               |
| Usuarios +                      | Contract openido                  | 0 05                                      |                              | Funcionario |                       |                  |                                  |               |
| Perfiles/persos +               | Contiené V                        | 0 05                                      |                              | Funcionario |                       |                  |                                  |               |
| Configuración de<br>institución |                                   | 0 05                                      |                              | Funcionario |                       |                  |                                  |               |

Seleccionar la opción de Añadir nuevo, varios usuarios.

| Inicio > Gestio<br>Gestionar us                                  | nar usu<br>Varios | arios<br>Añac | dir usuarios | del sistema y modificar sus datos |             |                 |              |           |              |               |   |
|------------------------------------------------------------------|-------------------|---------------|--------------|-----------------------------------|-------------|-----------------|--------------|-----------|--------------|---------------|---|
| + Añadir nuevo -                                                 | 1                 | 10            | →<br>***     | S Conexión con Google -           |             |                 |              |           | 🖌 Resaltar t | exto          |   |
| <ul> <li>Varios usuarios</li> <li>Usuario funcionario</li> </ul> |                   |               | Conexi       | Nombre de usuario                 | Rol         | Primer apellido | Segundo apel | Nombre(s) | Año activo   | Último acceso | 1 |
| Ö Usuario padre/apo                                              | derado            |               |              |                                   | Funcionario |                 |              |           |              |               |   |
| Ö Usuario alumno                                                 |                   |               |              |                                   | Funcionario |                 |              |           |              |               |   |
| Curso escolar activo 🤎                                           |                   | 80            |              |                                   | Funcionario |                 |              |           |              |               |   |
|                                                                  |                   | <u>(</u> !)   |              |                                   | Funcionario |                 |              |           |              |               |   |
| 2022                                                             |                   | <u>(</u> !)   |              |                                   | Funcionario |                 |              |           |              |               |   |
| Nombre de usuario                                                |                   | (!5           |              |                                   | Funcionario |                 |              |           |              |               |   |

**Completar los siguientes pasos:** 

**Seleccionar persona**: En esta opción debe seleccionar el rol de los usuarios a crear para que muestre el listado de estos y pueda seleccionarlo. Marcar siguiente para pasar al segundo paso.

|     | Inicio > Usuarios > Crear usuarios                       |                          |                      |
|-----|----------------------------------------------------------|--------------------------|----------------------|
|     | 1 Seleccionar persona 2 Seleccionar perfiles 3 Re        | esumen final             |                      |
|     | 🤗 Seleccionar personas para crear su usuario relacionado |                          |                      |
| - ( | ol Familia                                               |                          |                      |
|     | Primer apellido                                          | Segundo apellido         | Nombre(s)            |
|     | 2                                                        |                          |                      |
|     |                                                          |                          | ► F                  |
|     |                                                          | re « Página 1 de 1 »> »r | Mostrando 1 - 2 de 2 |

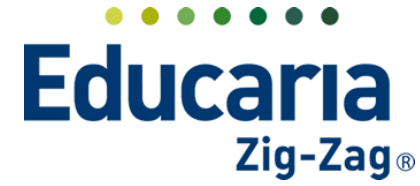

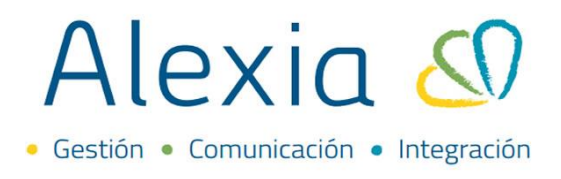

**Seleccionar perfiles**: Debe seleccionar el o los perfiles para determinar a que tiene permiso el usuario a crear. Marcar siguiente para pasar al tercer paso.

| Inicio > Usuarios          | s > Crear usuarios   |                              |   |             |         |                  |  |
|----------------------------|----------------------|------------------------------|---|-------------|---------|------------------|--|
|                            |                      |                              |   |             |         |                  |  |
| Seleccionar persor         |                      | ionar perfiles Resumen final |   |             |         |                  |  |
| 💡 Perfiles a los que perte | necerán los usuarios | creados                      |   |             |         |                  |  |
|                            |                      |                              |   |             |         | 🖌 Resaltar texto |  |
|                            |                      |                              |   |             |         |                  |  |
| Filtrar los resultados     |                      | Nombre(s)                    | ٠ | Descripción |         | Rol              |  |
| Nombre(s)                  | <b>×</b>             | Padre                        |   |             | Familia |                  |  |
| Contiene 🔻                 |                      |                              |   |             |         |                  |  |

**Resumen final**: Detalla el o los usuarios a crear y el rol que se les ha asignado. Luego de verificar la información, haga **finalizar** para completar el proceso.

| Inicio > Usuarios > Crear usuarios                                        |      |
|---------------------------------------------------------------------------|------|
| Seleccionar persona Seleccionar perfiles 3 Resumen final                  |      |
| 🤗 Resumen final                                                           |      |
| Se van a crear los siguientes usuarios para el rol seleccionado(FAMILIA): |      |
|                                                                           |      |
|                                                                           |      |
|                                                                           |      |
|                                                                           |      |
|                                                                           |      |
|                                                                           |      |
| C Anterior     Finaliz                                                    | ar 🔊 |

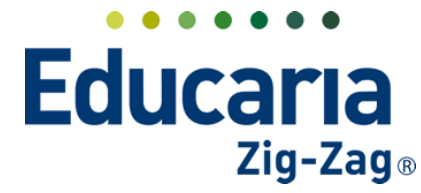

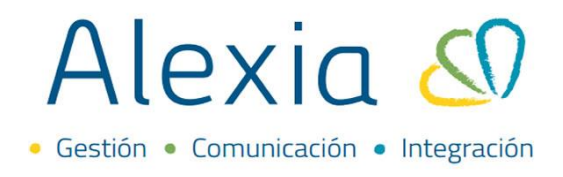

### 2. MODIFICAR UN USUARIO

#### Ingrese al Menú > Administración > Usuarios

| Alexia 🔊                                                                                                    |                                   |                   |                |          |           |                              |    | Q          |                 | Colegio De   | <b>2022</b> | Secretorio Secr<br>G + Funcio | etori<br>Inario |
|----------------------------------------------------------------------------------------------------|-----------------------------------|-------------------|----------------|----------|-----------|------------------------------|----|------------|-----------------|--------------|-------------|-------------------------------|-----------------|
| Nisión General                                                                                                    | Inicio > Gestion<br>Gestionar usu | nar usu<br>Jarios | uarios<br>Añac | dir usu: | arios del | sistema y modificar sus date | 05 |            |                 |              |             |                               |                 |
| Filiación                                                                                                    | + Añadir nuevo -                  | Û                 | je             |          | *** 5     | G Conexión con Google -      |    |            |                 |              |             | 🖌 Resaltar t                  | exto            |
| Estructura educativa                                                                                                    | Filtrar los resultados            |                   | G·))           | Conexi.  |           | Nombre de usuario            |    | Rol        | Primer apellido | Segundo apel | Nombre(s)   | Año activo                    | Último acceso   |
| Curricular                                                                                                    | Nivel                             |                   | 65             |          |           |                              | Fi | incionario |                 |              |             |                               |                 |
|                                                                                                    | Todos 🔻                           |                   | 25             |          |           |                              | Fi | Incionario |                 |              |             |                               |                 |
| Q Comunicación                                                                                                    | Curso escolar activo              |                   | Ç!5            |          |           |                              | Fi | incionario |                 |              |             |                               |                 |
| N and a second second s | 2022                              |                   | <u>¢</u> !5    |          |           |                              | Fi | Incionario |                 |              |             |                               |                 |
| Reportes                                                                                                    | 2022                              |                   | <u>(</u> !5    |          |           |                              | Fi | uncionario |                 |              |             |                               |                 |
| Administración                                                                                                    | Nombre de usuario                 |                   | <u>Ç</u> !5    |          |           |                              | Fi | uncionario |                 |              |             |                               |                 |
| C Auministration                                                                                                    | Contiene 🔻                        |                   | <u>(</u> !5    |          |           |                              | Fi | uncionario |                 |              |             |                               |                 |
| Configuración de centro                                                                                                    |                                   |                   | <u>Ç</u> !5    |          |           |                              | F  | uncionario |                 |              |             |                               |                 |
| Mi agenda                                                                                                    | Primer apellido                   |                   | <u>ç</u> ı5    |          |           |                              | F  | uncionario |                 |              |             |                               |                 |
| Usuarios +                                                                                                    | Contiene                          |                   | <u>Ç</u> 15    |          |           |                              | Fi | incionario |                 |              |             |                               |                 |
| Permies/permisos +                                                                                                    |                                   |                   | <u>⊊</u> !5    |          |           |                              | Fi | Incionario |                 |              |             |                               |                 |
| institución                                                                                                    |                                   |                   | <u>Ç</u> !5    |          |           |                              | F  | uncionario |                 |              |             |                               |                 |
| Indicadores de uso                                                                                                    | Nombre(s)                         |                   | Ç!3            |          |           |                              | F  | incionario |                 |              |             |                               |                 |
| Cuadro de mandos                                                                                                    | Contiene                          |                   | Ç!5            |          |           |                              | F  | uncionario |                 |              |             |                               |                 |
| Textos Legales                                                                                                    |                                   |                   | (1)            |          |           |                              | Fi | uncionario |                 |              |             |                               |                 |

Puede utilizar la columna filtrar los resultados, para que se le facilite la búsqueda del usuario a modificar.

| Gestionar us          | uarios Añadir usuarios d | el sistema y modificar sus datos |             |                 |             |           |              |               |
|-----------------------|--------------------------|----------------------------------|-------------|-----------------|-------------|-----------|--------------|---------------|
| 🕨 Añadir nuevo 🕞      | <b>1 1 1 *** 5</b>       | G Conexión con Google-           |             |                 |             |           | 🖌 Resaltar t | exto          |
| iltrar los resultados | G·)) Conexi              | Nombre de usuario                | ▲ Rol       | Primer apellido | Segundo ape | Nombre(s) | Año activo   | Último acceso |
| Nivel                 |                          |                                  | Funcionario |                 |             |           |              |               |
| Todos 🔍               | D (0)                    |                                  | Funcionario |                 |             |           |              |               |
|                       | 0 05                     |                                  | Funcionario |                 |             |           |              |               |
| urso escolar activo 💙 | 0 05                     |                                  | Funcionario |                 |             |           |              |               |
| 2022 🔻                | 0 (1)                    |                                  | Funcionario |                 |             |           |              |               |
| lombre de usuario     | 0 (0)                    |                                  | Funcionario |                 |             |           |              |               |
| Contiene 🔻            | 0 (1)                    |                                  | Funcionario |                 |             |           |              |               |
|                       | 0 05                     |                                  | Funcionario |                 |             |           |              |               |
| \                     | 0 05                     |                                  | Funcionario |                 |             |           |              |               |
| rimer apellido        | 0 05                     |                                  | Funcionario |                 |             |           |              |               |
| Contiene 🔻            | C (5                     |                                  | Alumno      |                 |             |           |              |               |
|                       | C 🖸 💭                    |                                  | Funcionario |                 |             |           |              |               |
| ombre(s)              |                          |                                  | Funcionario |                 |             |           |              |               |
| Contiene 🔻            | C (0)                    |                                  | Funcionario |                 |             |           |              |               |
|                       | 0 05                     |                                  | Funcionario |                 |             |           |              |               |
|                       | □ (5                     |                                  | Funcionario |                 |             |           |              |               |

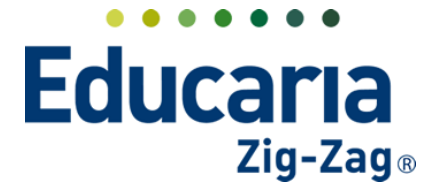

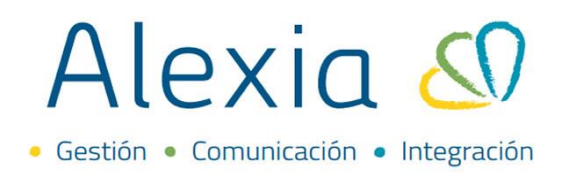

Haga clic sobre el usuario en el que requiere ingresar en la ficha.

| in the second second se | nicio > Gestion | nar usu | arios       |            |           |                             |             |                 |              |           |              |               |  |
|----------------------------------------------------------------------------------------------------|-----------------|---------|-------------|------------|-----------|-----------------------------|-------------|-----------------|--------------|-----------|--------------|---------------|--|
| <b>~</b> \$                                                                                                    | Gestionar usu   | arios   | Aña         | dir usuari | os del si | istema y modificar sus dato | )S          |                 |              |           |              |               |  |
| + Añadi                                                                                                    | r nuevo 👻       | ŵ       | 10          | **         | * 🗳       | G Conexión con Google -     |             |                 |              |           | 🖌 Resaltar t | exto          |  |
| Filtrar los                                                                                                    | resultados      |         | G,))        | Conexi     |           | Nombre de usuario           | Rol         | Primer apellido | Segundo apel | Nombre(s) | Año activo   | Último acceso |  |
| Nivel                                                                                                    |                 |         | <u>(</u> !5 |            |           |                             | Funcionario |                 |              |           |              |               |  |
| Todos                                                                                                    | •               |         | <u>(</u> !5 |            |           |                             | Funcionario |                 |              |           |              |               |  |
| Curso esc                                                                                                    | olar activo 🖌   |         | <u>(</u> !5 |            |           |                             | Funcionario |                 |              |           |              |               |  |
| 2022                                                                                                    |                 |         | <u>(</u> !5 |            |           |                             | Funcionario |                 |              |           |              |               |  |
| 2022                                                                                                    |                 |         | <u>(</u> !5 |            |           |                             | Funcionario |                 |              |           |              |               |  |
| Nombre d                                                                                                    | le usuario      |         | <u>(</u> !5 |            |           |                             | Funcionario |                 |              |           |              |               |  |
| Contiene                                                                                                    | •               |         | <u>(</u> !5 |            |           |                             | Funcionario |                 |              |           |              |               |  |
|                                                                                                    |                 |         | <u>(</u> !5 |            |           |                             | Funcionario |                 |              |           |              |               |  |
| Primer an                                                                                                    | ellido          |         | <u>(</u> !5 |            |           |                             | Funcionario |                 |              |           |              |               |  |
| Trimer ap                                                                                                    | -               |         | (!)         |            |           |                             | Funcionario |                 |              |           |              |               |  |
| Contiene                                                                                                    |                 |         | <u>(</u> !5 |            |           |                             | Funcionario |                 |              |           |              |               |  |
|                                                                                                    |                 |         | (!5         |            |           |                             | Funcionario |                 |              |           |              |               |  |

Con esta acción, podrá visualizar dos pestañas:

**Datos**: Contiene la información de acceso del usuario al sistema. Si realiza alguna modificación en estos, debe grabar para guardar los cambios.

| Inicio > Usuarios >   |                       |                 |          |
|-----------------------|-----------------------|-----------------|----------|
| Ficha Usuario         |                       |                 |          |
| Datos Perfiles        |                       |                 |          |
| (H) Grabar            | _                     |                 |          |
| Datos Usuario         | Curso escolar:        | 2022 🔻          |          |
| Conexión con Google   | Nombre de usuario:    |                 |          |
| Conexión con Mcrosoft | Código de acceso:     |                 | →<br>*** |
|                       | Descripción:          |                 |          |
|                       | Pregunta secreta:     |                 | *        |
|                       | Respuesta:            |                 | *        |
|                       | Cuenta:               | Deshabilitada   |          |
|                       | ldioma de pantalla :  | Español (Chi 🔻  |          |
|                       | Idioma de contenido : | Español 🔻       |          |
|                       | Vista home :          | Vista general 🔻 |          |
|                       | Funcionario           |                 |          |
|                       | R                     | ol: 🗹 Activo    |          |

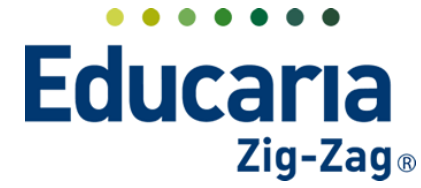

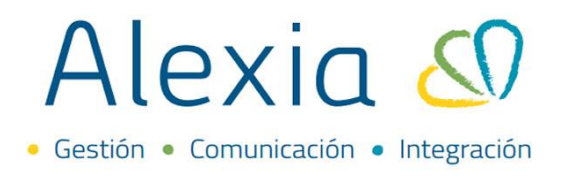

**Perfiles**: Puede visualizar los perfiles a los que se encuentra vinculado el usuario. Desde acá, puede vincularlo a nuevos perfiles o desvincularlo de los que ya tiene.

| Inicio > Hsuario       | 5 >                 |           |        | 4 Þ                     |                  |  |
|------------------------|---------------------|-----------|--------|-------------------------|------------------|--|
| Fichat Pario           |                     |           |        |                         |                  |  |
| Datos Perfiles         |                     |           |        |                         |                  |  |
| + Vincular             | <b>£</b> š <b>⊑</b> |           |        |                         | 🖌 Resaltar texto |  |
| Filtrar los result dos | -                   | Nom       | bre(s) | Descripción             | Rol              |  |
| Nombre(s)              |                     | Digitador | e      | ncargad@ de subir notas | Funcionario      |  |
|                        |                     | Director  | C      | lirector                | Funcionario      |  |

# **3. DESHABILITAR UN USUARIO**

#### Ingrese al Menú > Administración > Usuarios

| Alexia 🔊                |                        |                            |                               | Q           |                 | Colegio De   | <b>2022</b> | Secretaria Secr<br>G + Funcio | etori<br>onario |
|-------------------------|------------------------|----------------------------|-------------------------------|-------------|-----------------|--------------|-------------|-------------------------------|-----------------|
| Visión General          | Inicio > Gestion       | nar usuarios               |                               |             |                 |              |             |                               |                 |
| Filiación               | Gestionar usu          | uarios Añadir usuarios del | sistema y modificar sus datos |             |                 |              |             |                               |                 |
|                         | + Añadir nuevo -       | 1 in 1 🗤 🖸                 | G Conexión con Google -       |             |                 |              |             | 🖌 Resaltar t                  | exto            |
| Estructura educativa    | Filtrar los resultados | Go) Conexi                 | Nombre de usuario             | Rol         | Primer apellido | Segundo apel | Nombre(s)   | Año activo                    | Último acceso   |
| Curricular              | Nivel                  | D (0)                      |                               | Funcionario |                 |              |             |                               |                 |
|                         | Todos 🔻                | D Q5                       |                               | Funcionario |                 |              |             |                               |                 |
| Q Comunicación          | Curso escolar activo   | □ Q5                       |                               | Funcionario |                 |              |             |                               |                 |
| N NO 11                 | 2022                   | D (0)                      |                               | Funcionario |                 |              |             |                               |                 |
| Reportes                | 2022                   | D (0)                      |                               | Funcionario |                 |              |             |                               |                 |
| Administración          | Nombre de usuario      | D Q5                       |                               | Funcionario |                 |              |             |                               |                 |
| Administracion          | Contiene 🔻             | D (0)                      |                               | Funcionario |                 |              |             |                               |                 |
| Configuración de centro |                        | 0 00                       |                               | Funcionario |                 |              |             |                               |                 |
| Mi agenda               | Primer apellido        | D Q7                       |                               | Funcionario |                 |              |             |                               |                 |
| Usuarios +              | Contiene               | D Q5                       |                               | Funcionario |                 |              |             |                               |                 |
| Conference (            |                        | D (1)                      |                               | Funcionario |                 |              |             |                               |                 |
| institución             |                        |                            |                               | Funcionario |                 |              |             |                               |                 |
| Indicadores de uso      | Nombre(s)              | □ <u>\$</u> 5              |                               | Funcionario |                 |              |             |                               |                 |
| Cuadro de mandos        | Contiene 🔻             |                            |                               | Funcionario |                 |              |             |                               |                 |
| Textos Legales          |                        | D (1)                      |                               | Funcionario |                 |              |             |                               |                 |

Seleccionar al o los usuarios y marcar la opción deshabilitar.

| Gestionar usu         | arios Añadir usuarios de | sistema y modificar sus datos |             |                 |              |           |               |               |
|-----------------------|--------------------------|-------------------------------|-------------|-----------------|--------------|-----------|---------------|---------------|
| 🕨 Añadir nuevo 🕞      | 1 <b></b>                | G Conexión con Google -       |             |                 |              |           | 🖌 Resaltar te | exto          |
| iltrar los resultados | Deshabilitar             | Nombre de usuario             | Rol         | Primer apellido | Segundo apel | Nombre(s) | Año activo    | Último acceso |
| Nivel                 | 0.05                     |                               | Funcionario |                 |              |           |               |               |
| Todos 🔻               | 0.05                     |                               | Funcionario |                 |              |           |               |               |
| urso escolar activo 🥑 | 0 05                     |                               | Funcionario |                 |              |           |               |               |
| 2022                  | 0 05                     |                               | Funcionario |                 |              |           |               |               |
| 2022                  | 🖬 (15                    |                               | Funcionario |                 |              |           |               |               |
| Vombre de usuario 🄰   | 0 0                      |                               | Funcionario |                 |              |           |               |               |
| Contiene              | 0 (5                     |                               | Funcionario |                 |              |           |               |               |
|                       | 0 05                     |                               | Funcionario |                 |              |           |               |               |

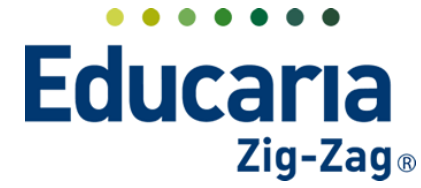

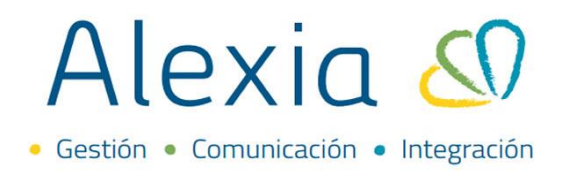

Con esta acción, el o los usuarios deshabilitados quedan en estado baja y no pueden ingresar al sistema. Si requiere visualizarlos debe marcar en los filtros la opción baja.

| (Calle       | Inicio > Gestion | ar usu | arios       |        |         |          |                           |    |             |                 |                 |          |                 |                    |
|--------------|------------------|--------|-------------|--------|---------|----------|---------------------------|----|-------------|-----------------|-----------------|----------|-----------------|--------------------|
| <b>~</b> {Q: | Gestionar usu    | arios  | Añad        | ir usu | arios d | del sist | ema y modificar sus dato: | S  |             |                 |                 |          |                 |                    |
| + Aña        | adir nuevo 🔹     | ŵ      | <b>a</b>    |        | ***     | ×        | G Conexión con Google -   |    |             |                 |                 |          | 🖌 Resaltar text | to                 |
| Filtrar le   | os resultados    |        | G·))        | Conexi |         |          | Nombre de usuario         |    | Rol         | Primer apellide | o Segundo apell | Nombre(s | ) Año activo    | Último acceso      |
| Nivel        |                  |        | <u>(</u> !5 |        |         |          |                           |    | Funcionario |                 |                 |          |                 |                    |
| Todos        | •                |        |             |        |         |          |                           |    |             |                 |                 |          |                 |                    |
| Curso e      | escolar activo 🔗 |        |             |        |         |          |                           |    |             |                 |                 |          |                 |                    |
| 2022         | ▼                |        |             |        |         |          |                           |    |             |                 |                 |          |                 |                    |
| Nombr        | e de usuario     |        |             |        |         |          |                           |    |             |                 |                 |          |                 |                    |
| Contie       | ene 🔻            |        |             |        |         |          |                           |    |             |                 |                 |          |                 |                    |
| Primer       | apellido         |        |             |        |         |          |                           |    |             |                 |                 |          |                 |                    |
| Contie       | ene 🔻            |        |             |        |         |          |                           |    |             |                 |                 |          |                 |                    |
| Nombr        | e(s)             |        |             |        |         |          |                           |    |             |                 |                 |          |                 |                    |
| Contie       | ene 🔻            |        |             |        |         |          |                           |    |             |                 |                 |          |                 |                    |
| 🗹 Baja       | •                |        |             |        |         |          |                           | Pá | gina 1 de   | 1               |                 |          | Mostrando 1     | a 1 de 1 elementos |
|              |                  |        |             |        |         |          |                           |    |             |                 |                 |          |                 |                    |

Para habilitar un usuario que está en estado baja, debe ingresar en la opción administración, usuarios.

| Alexia 🔊                |                                   |                                                                        | Q           |                    | Colegio Demo        | Secretorio Secretori<br>G - Funcionario | G |
|-------------------------|-----------------------------------|------------------------------------------------------------------------|-------------|--------------------|---------------------|-----------------------------------------|---|
| Visión General          | Inicio > Gestion<br>Gestionar usu | iar usuarios<br>Iarlos - Añadir usuarios del sistema y modificar sus d | latos       |                    |                     |                                         | _ |
| Filiación               | + Añadir nuevo -                  | 🍵 🍺 🔳 🚥 📴 G Conexión con Google                                        | e <b>-</b>  |                    |                     | 🖌 Resaltar texto                        |   |
| Estructura educativa    | Filtrar los resultados            | G·I) Conexi Nombre de usuario                                          | ▲ Rol       | Primer apellido Se | gundo apel Nombre(s | i) Año activo Último acceso             |   |
| Curricular              | Nivel                             | 0.0                                                                    | Funcionario |                    |                     |                                         |   |
|                         | Todos 🔻                           | <b>口</b> Ø                                                             | Funcionario |                    |                     |                                         |   |
| Comunicación            | Curso escolar activo              | D 05                                                                   | Funcionario |                    |                     |                                         |   |
|                         | 2022                              | D 05                                                                   | Funcionario |                    |                     |                                         |   |
| Reportes                |                                   | □ \$5                                                                  | Funcionario |                    |                     |                                         |   |
| Administración          | Nombre de usuario                 | C (0)                                                                  | Funcionario |                    |                     |                                         |   |
| Administration          | Contiene 🔻                        | C (0)                                                                  | Funcionario |                    |                     |                                         |   |
| Configuración de centro |                                   | 0.00                                                                   | Funcionario |                    |                     |                                         |   |
| Mi agenda               | Primer appliedo                   | □ <i>\$</i> 5                                                          | Funcionario |                    |                     |                                         |   |
| Usuarios +              |                                   | 0.05                                                                   | Funcionario |                    |                     |                                         |   |
| Perfiles/persos +       | Lontiene                          | □ Ø                                                                    | Funcionario |                    |                     |                                         |   |
| Configuración           |                                   | 0.00                                                                   | Funcionario |                    |                     |                                         |   |
| Indicadores de uso      | Nombre(s)                         | 0 05                                                                   | Funcionario |                    |                     |                                         |   |
| Cuadro de mandos        | Contiene 🔻                        | 0 0                                                                    | Funcionario |                    |                     |                                         |   |
| Textos Legales          |                                   | 0.05                                                                   | Funcionario |                    |                     |                                         |   |

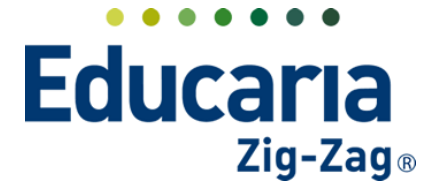

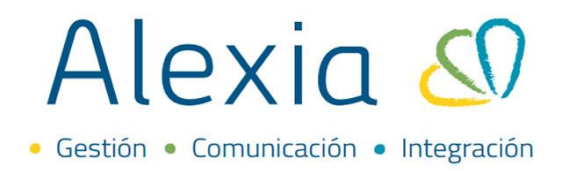

Luego, marcar en los filtros la opción baja, para poder visualizar los usuarios que están en este estado.

| Gestionar usu          | nar usuarios<br>Iarios Añadir usuarios de | l sistema y modificar sus datos |                    |                               |           |               |                   |
|------------------------|-------------------------------------------|---------------------------------|--------------------|-------------------------------|-----------|---------------|-------------------|
| + Añadir nuevo 🔹       |                                           | G Conexión con Google-          |                    |                               | 1         | Resaltar text | 0                 |
| Filtrar los resultados | G·)) Conexi                               | Nombre de usuario               | ▲ Rol              | Primer apellido Segundo apell | Nombre(s) | Año activo    | Último acceso     |
| Nivel                  | C ()                                      |                                 | Funcionario        |                               |           |               |                   |
| Todos 🔻                |                                           |                                 |                    |                               |           |               |                   |
| Curso escolar activo 🔗 |                                           |                                 |                    |                               |           |               |                   |
| 2022 🔻                 |                                           |                                 |                    |                               |           |               |                   |
| Nombre de usuario      |                                           |                                 |                    |                               |           |               |                   |
| Contiene 🔻             |                                           |                                 |                    |                               |           |               |                   |
|                        |                                           |                                 |                    |                               |           |               |                   |
| Primer apellido        |                                           |                                 |                    |                               |           |               |                   |
| Contiene 🔻             |                                           |                                 |                    |                               |           |               |                   |
|                        |                                           |                                 |                    |                               |           |               |                   |
| Nombre(s)              |                                           |                                 |                    |                               |           |               |                   |
| Contiene 🔻             |                                           |                                 |                    |                               |           |               |                   |
|                        |                                           |                                 |                    |                               |           |               |                   |
| <b>e</b>               |                                           |                                 | Página <b>1</b> de | 1                             |           | Mostrando 1 ; | a 1 de 1 elemento |
| Baja                   |                                           |                                 | i ognio T          | 1                             |           |               |                   |

Haga un clic sobre el nombre del usuario que va a habilitar para ingresar en la ficha.

| (Calles      | Inicio > Gestiona | tionar usuarios |                |                                      |  |             |                 |               |           |                 |               |  |  |
|--------------|-------------------|-----------------|----------------|--------------------------------------|--|-------------|-----------------|---------------|-----------|-----------------|---------------|--|--|
| <b>~</b> {Q: | Gestionar usua    | rios            | Añadir usuario | os del sistema y modificar sus datos |  |             |                 |               |           |                 |               |  |  |
| 🕇 Aña        | dir nuevo 🔹       | Ŵ               | **             | 🕻 💆 G Conexión con Google –          |  |             |                 |               |           | 🖌 Resaltar text | 0             |  |  |
| Filtrar lo   | os resultados     |                 | G·)) Conexi    | Nombre de usuario                    |  | Rol         | Primer apellido | Segundo apell | Nombre(s) | ) Año activo    | Último acceso |  |  |
| Nivel        |                   |                 | <u>¢</u> 5     |                                      |  | Funcionario |                 |               |           |                 |               |  |  |
| Todos        | •                 |                 |                | 1                                    |  |             |                 |               |           |                 |               |  |  |
| Curso e      | scolar activo 🔗   |                 |                |                                      |  |             |                 |               |           |                 |               |  |  |
| 2022         | •                 |                 |                |                                      |  |             |                 |               |           |                 |               |  |  |

Luego de ingresar en la ficha, debe sacar el check en la opción cuenta: Deshabilitada y grabar. Con esta acción queda nuevamente activo el usuario para ingresar en alexia.

| (Carlan             | Inicio > Usuarios > |                       |                 | <b>4</b> Þ |  |           |                |                  |                  |
|---------------------|---------------------|-----------------------|-----------------|------------|--|-----------|----------------|------------------|------------------|
| <b>~</b> Q;         | Ficha Usuario       |                       |                 |            |  |           |                |                  |                  |
| Datos               | Perfiles            |                       |                 |            |  |           |                |                  |                  |
| ( <del>  </del> ) ( | Grabar              | _                     |                 |            |  | 🕕 Los cam | pos marcados c | on asterisco (*) | son obligatorios |
| Datos               | Usuario             | Curso escolar:        | 2022 🔻          |            |  |           |                |                  |                  |
| Con                 | exión con Google    | Nombre de usuario:    |                 |            |  |           |                |                  |                  |
|                     |                     | Código de acceso:     |                 | →<br>***   |  |           |                |                  |                  |
|                     |                     | Descripción:          |                 |            |  |           |                |                  |                  |
|                     |                     | Pregunta secreta:     |                 | *          |  |           |                |                  |                  |
|                     |                     | Respuesta:            |                 | *          |  |           |                |                  |                  |
|                     |                     | Cuenta:               | 🗹 Deshabilitada |            |  |           |                |                  |                  |
|                     |                     | ldioma de pantalla :  | Es , fol (Chi 🔻 |            |  |           |                |                  |                  |
|                     |                     | Idioma de contenido : | Español 🔻       |            |  |           |                |                  |                  |